项目六 三维实体的绘制

任务15 组合体的绘制

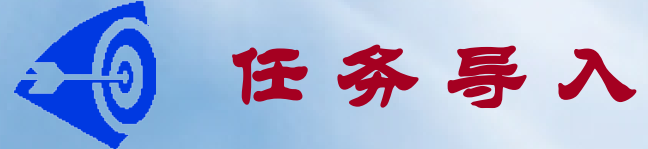

## ■ 绘制如下三维组合体,,并标注尺寸。

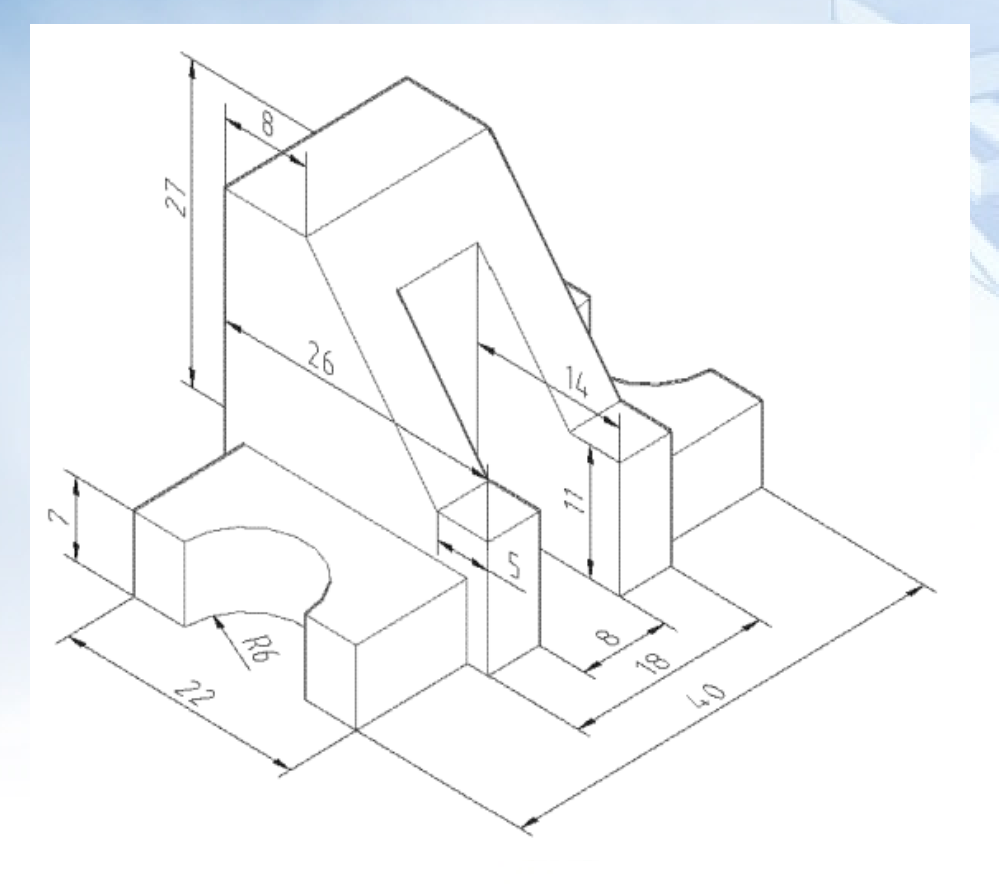

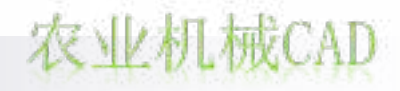

农业机械CAD

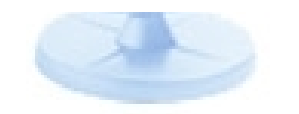

(e)"视觉样式"工具栏

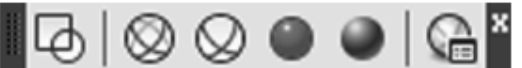

(d)"实体编辑"工具栏

000|9505666758000000000

(c)"建模"工具栏

(b)"UCS"工具栏

## (a)"视图"工具栏

# 一、 三维建模常用工具栏

项目六 三维实体的绘制

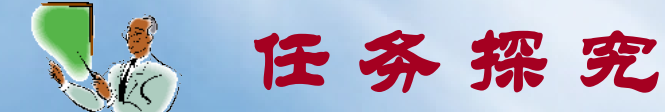

## 任务15 组合体的绘制

## 二、作图基准面;用户坐标系;视点;

(一) 作图基准面

在AutoCAD中,很多时候可以通过确定二维的图形要素来创建三维实体,

而确定这些二维图形要素,往往首先要确定其作图基准面。

从我们以前学习的二维平面作图中可以看出,作图基准面通常情况下是 XY面。在世界坐标系WCS中,XY面实际上是水平面,也就是说,我们 之前在世界坐标系WCS中进行的二维作图,都可以看成是将图纸平铺 在桌面上绘制的,是俯视观察到的效果。

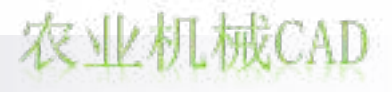

(二) 用户坐标系

对世界坐标系进行变动,更改坐标系原点或坐标轴方向,来建立自己的坐标系,即用户坐标系UCS。

根据右手笛卡尔定则,我们可以在指定或明确X、Y、Z三轴中的两轴的方向后,判断出第三轴的方向。

根据右手螺旋定则,旋转坐标系时,以右手的大拇指的指向作为旋转轴的正方向,弯曲手指所指示的方向即是坐标系绕轴旋转的正角度方向。

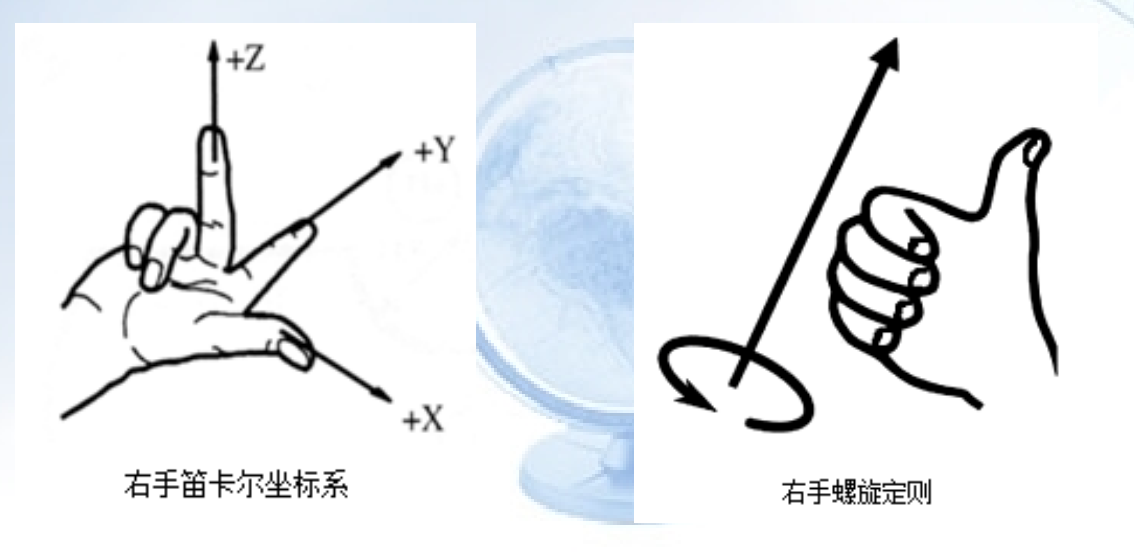

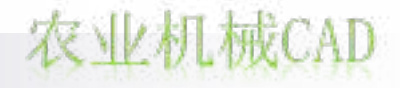

任务15 组合体的绘制

◆1. 定义 UCS 的原点

执行方式

单击 UCS 工具栏中 🛴 图标;

下拉菜单:工具 新建 UCS 原点;

在命令行中输入"UCS"命令,选择参数 M。

通过鼠标指定或输入三维坐标值确定 UCS 的原点。

◆2. 原点不变,坐标系绕 X、Y 或Z 轴旋转指定的角度

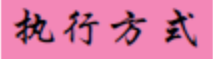

单击 UCS 工具栏中 1 1 1 2 1 图标;

下拉菜单:工具 新建 UCS X / Y / Z;

在命令行中输入"UCS"命令,选择参数 N。

选择 X、Y 或 Z 子参数确定旋转轴,再指定坐标系旋转角度。

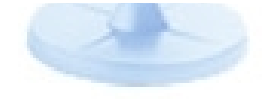

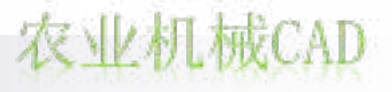

## 任务15 组合体的绘制

◆1. 定义 UCS 的原点

### 执行方式

单击 UCS 工具栏中 🛴 图标;

下拉菜单:工具 新建 UCS 原点;

在命令行中输入"UCS"命令,选择参数 M。 通过鼠标指定或输入三维坐标值确定 UCS 的原点。 ◆2. 原点不变,坐标系绕 X、Y 或 Z 轴旋转指定的角度

执行方式

单击 UCS 工具栏中 12 12 12 图标;

下拉菜单:工具 新建 UCS X / Y / Z;

在命令行中输入"UCS"命令,选择参数 N。 选择 X、Y 或 Z 子参数确定旋转轴,再指定坐标系旋转角度。

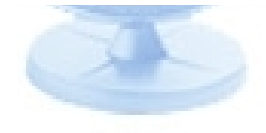

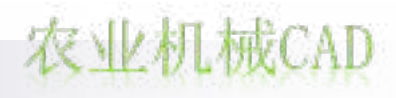

◆5. 恢复 WCS

执行方式

单击 UCS 工具栏中 🙋 图标; 下拉菜单:工具 新建 UCS WCS; 在命令行中输入"UCS"命令,直接按 Enter 键。

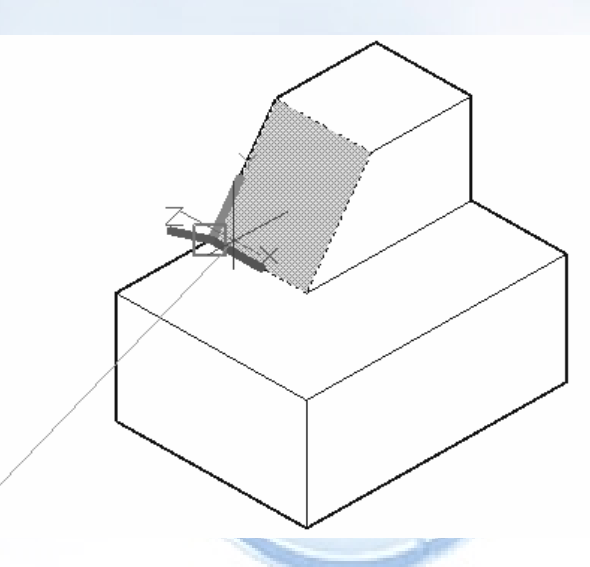

移动坐标系原点,通过控制其上的夹点,设置XY平面

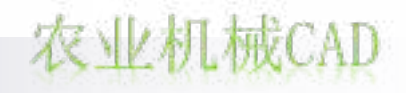

(三) 视点

视点是指用户观察实体的位置点,它决定了用户观察实体的方向。

1、通过点击"视图"工具栏的相应按钮改变视点。

## 

通过点击相应按钮,我们可以在 AutoCAD预置的十个特殊视点(正上方、正下方、正左方、正右方、正上方、正前方、正后方、左上前方、右上前方、右上后方、左上后方)间进行切换,得到相应的视图:俯视图、仰视图、左视图、右视图、主视图、后视图、西南轴测图、东南轴测图、西北轴测图、东北轴测图。

通过前六个按钮进行视点切换时,坐标系也会随之发生改变:视图的水平右向为X轴正向,垂直向上为Y轴正向,垂直于屏幕指向作图者为Z轴正向。在低版本的AutoCAD三维建模中,常用这种方法来变换坐标系,切换XY基准面。

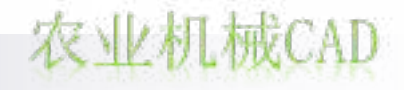

任务15 组合体的绘制

2、通过视口控件改变视点。

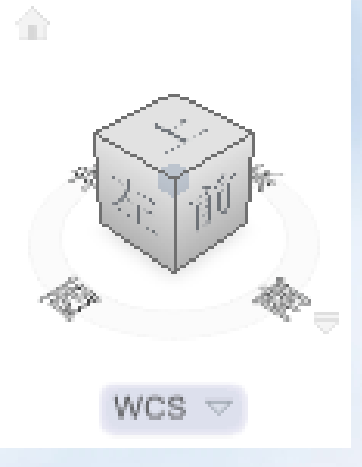

## 通过视口控件调整视点,不会改变坐标系。

3、自由动态观察命令改变视点(自由动态观察)。

### 执行方式

下拉菜单:视图 动态观察 自由动态观察; 在命令行中输入"3DO"命令。

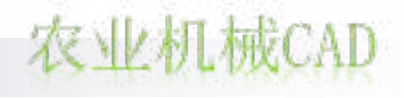

农业机械CAD

## 三、基本体的创建

形状复杂的物体,以几何形状来分析,都可以看成是由结构简单的基本体按一定的相对位置组合而成。

基本体都要以XY面为基准面,通过指定相关要素进行创建。创建好的 基本体可以通过"夹点"操作、"特性"窗口等,进行几何特性(形状、 大小、位置等)或状态特性(图层、颜色等)的修改。

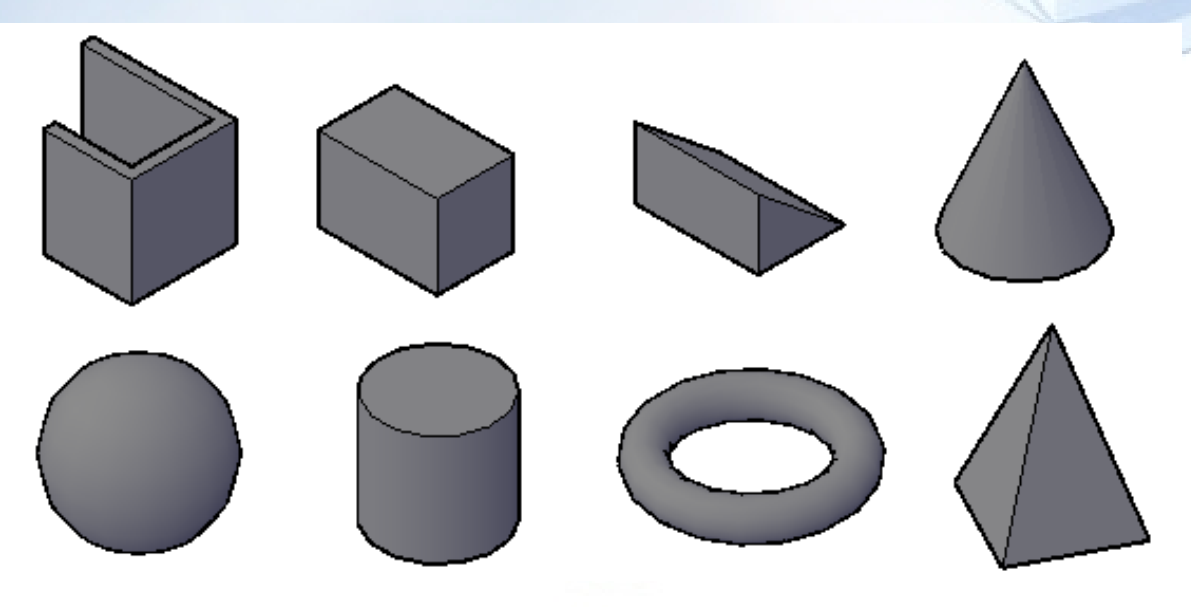

任务15 组合体的绘制

四、视觉样式

#### 执行方式

- \* 单击"视觉样式"工具栏中的 🗗 🚫 🚫 🌑 🜒 图标;
- \*下拉菜单:视图→视觉样式→指定具体样式;
- \*在命令行中输入"SHA"命令,选择相应参数。

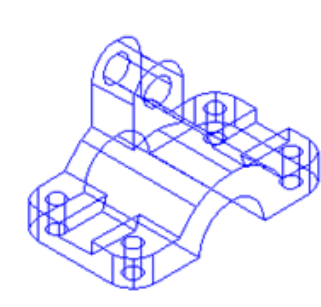

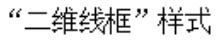

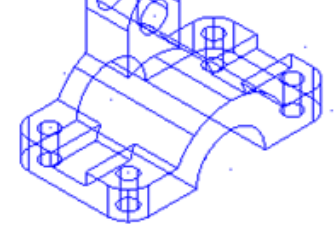

"三维线框"样式

"三维隐藏"样式

0

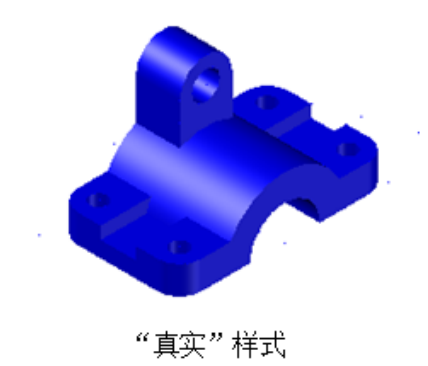

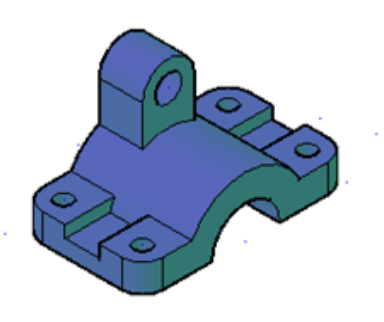

"概念"样式

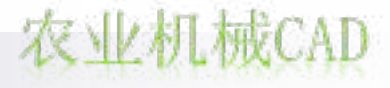

任务15 组合体的绘制

四、视觉样式

#### 执行方式

- \* 单击"视觉样式"工具栏中的 🗗 🚫 🚫 🌑 🜒 图标;
- \*下拉菜单:视图→视觉样式→指定具体样式;
- \*在命令行中输入"SHA"命令,选择相应参数。

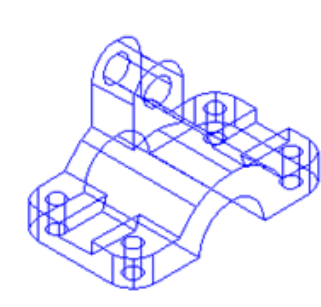

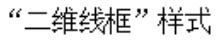

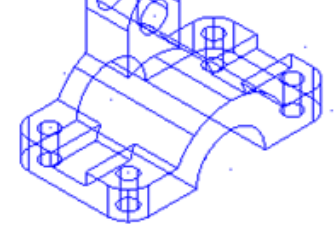

"三维线框"样式

"三维隐藏"样式

0

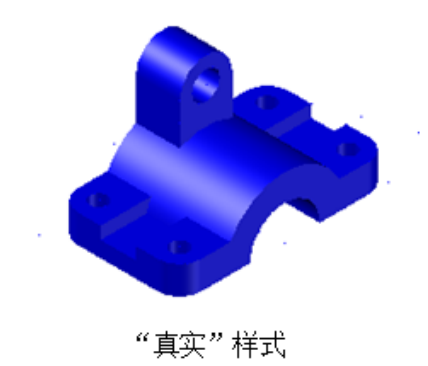

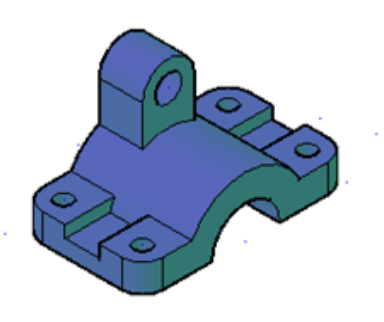

"概念"样式

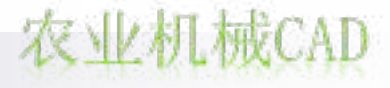

任务15 组合体的绘制

四、视觉样式

#### 执行方式

- \* 单击"视觉样式"工具栏中的 🗗 🚫 🚫 🌑 🜒 图标;
- \*下拉菜单:视图→视觉样式→指定具体样式;
- \*在命令行中输入"SHA"命令,选择相应参数。

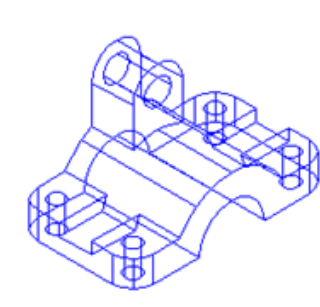

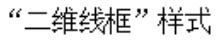

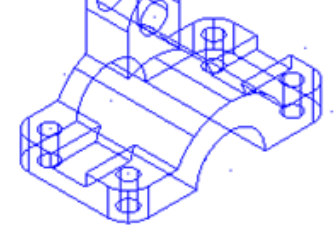

"三维线框"样式

"三维隐藏"样式

0

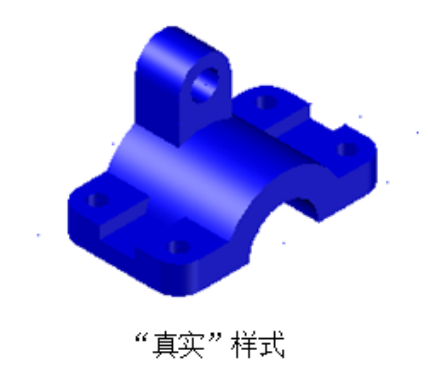

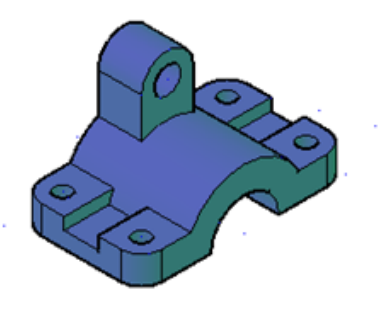

"概念"样式

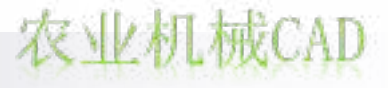

## 五、布尔运算

对于稍微复杂一点的形体,我们在分析其结构时,可以将其看成是前 述几种基本形体通过叠加、切割等方式组成的。对这些形体进行科学的并 集、差集、交集等布尔运算,可以创建一系列组合形体。

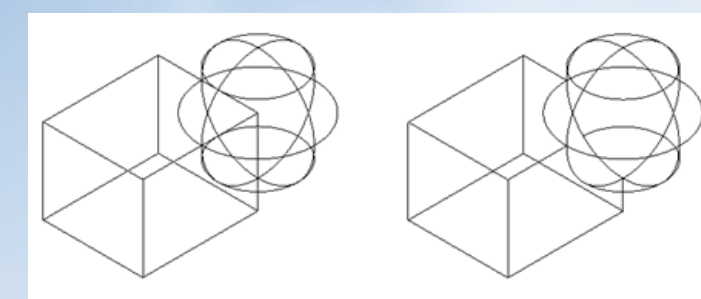

"并集"运算

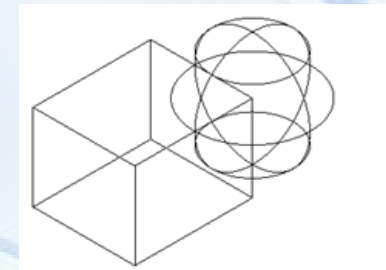

"差集"运算

农业机械CAD

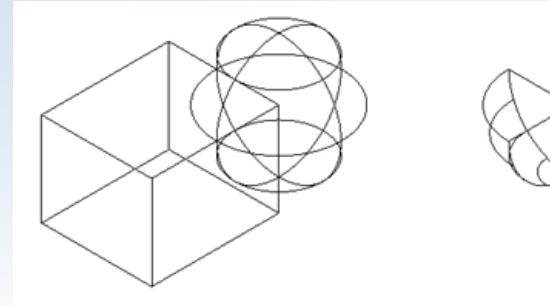

执行方式
\* 单击"实体编辑"或"建模"工具栏中 ⑩ 图标; ⑩ 图标; ⑪ 图标; ⑪ 图标;
\* 下拉菜单:修改→实体编辑→ 并集; 差集; 交集;
\* 在命令行中输入 "SUBT"命令 "UNIO"命令 "IN"命令。

"交集"运算

农业机械CAD

## 六、面域与拉伸

(一) 面域

面域是利用平面上首尾相接的闭合环创建的二维闭合区域。环可以是直 线、多段线、圆、圆弧、椭圆、椭圆弧和样条曲线的组合。组成环的对象必 须在同一平面上。

面域也可以进行布尔运算。

#### 执行方式

\* 单击"绘图"工具栏中 💿 图标;

- \* 下拉菜单:绘图→面域;
- \* 在命令行中输入"REG"命令。

平面上的面域、闭合的多段线、矩形、圆、多边形、椭圆、满足条件的闭 合样条曲线等作为横截面,通过拉伸、旋转、扫掠、放样、按住并拖动等方式 进行实体建模。

(二) 拉伸

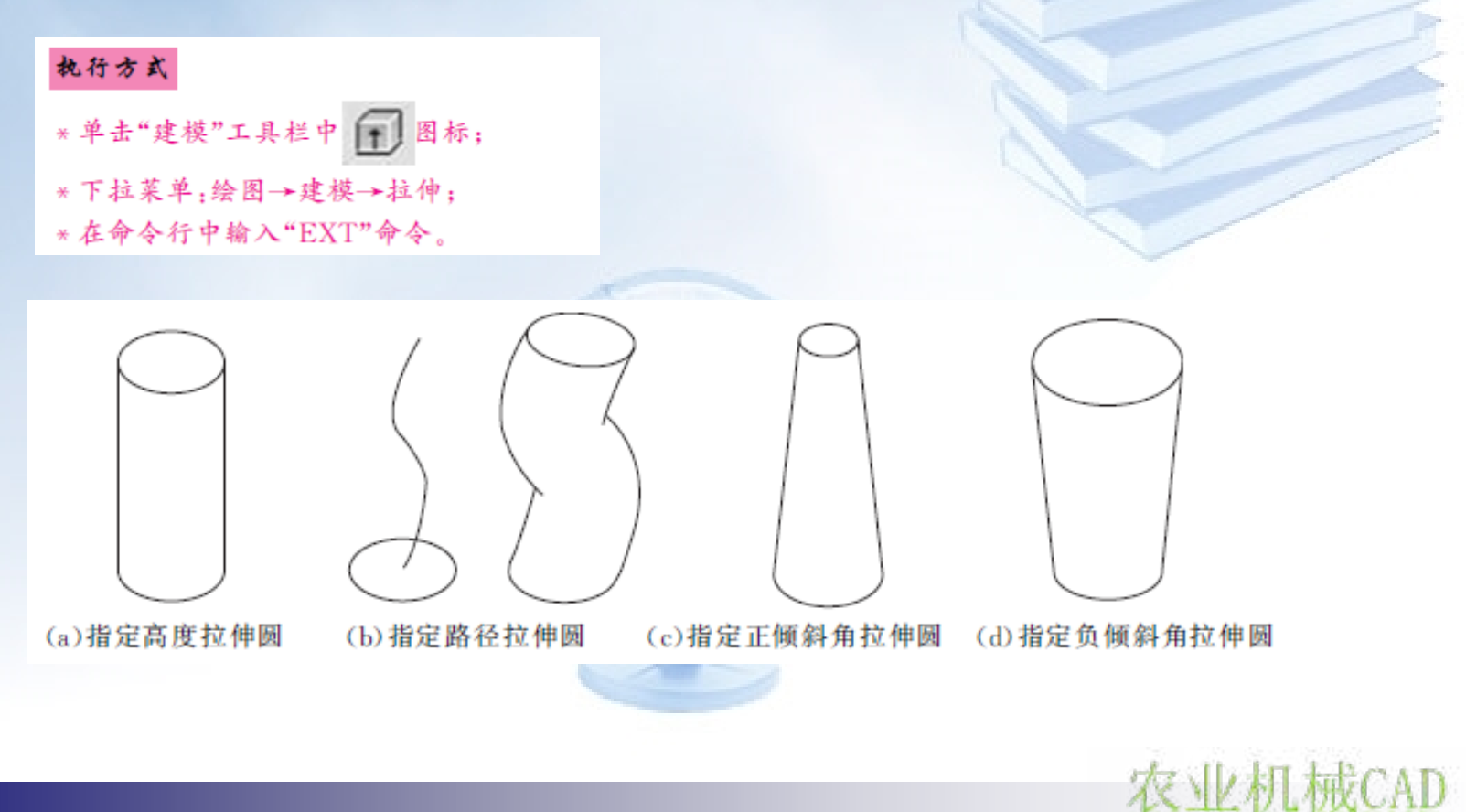

## 六、三维移动、三维旋转、三维对齐、三维镜像、三维阵列

#### (一) 三维移动

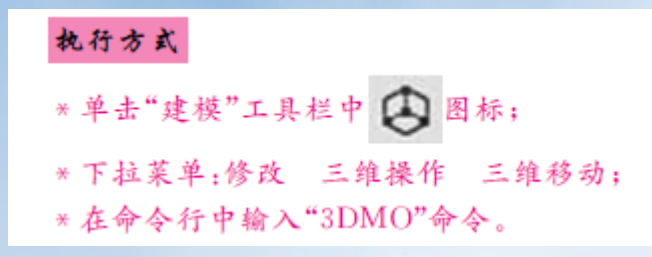

### (二) 三维旋转

#### 执行方式

- \* 单击"建模"工具栏中 🔞 图标;
- \* 下拉菜单:修改→三维操作→三维旋转;
- \* 在命令行中输入"3DR"命令。

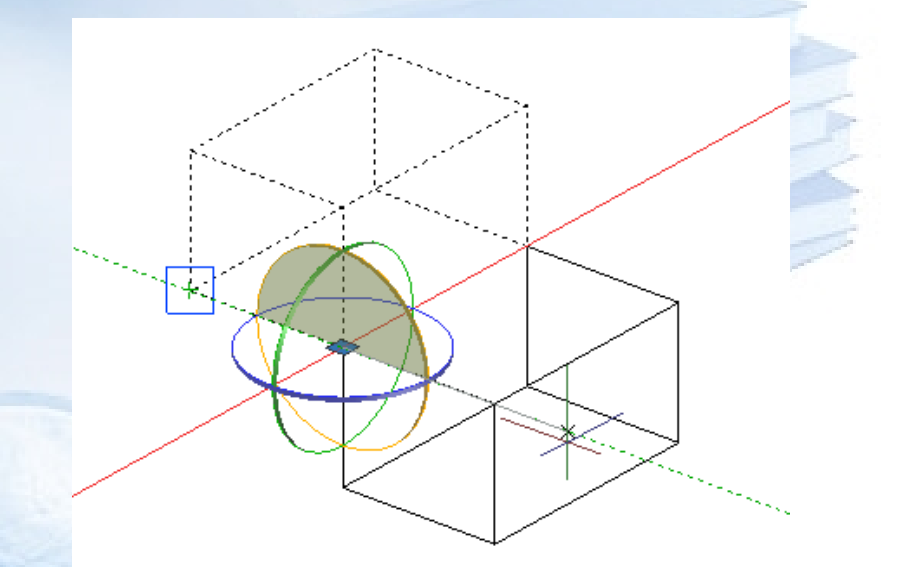

通过旋转控件将长方 体绕指定轴旋转

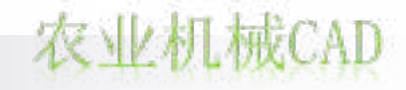

任务15 组合体的绘制

<0

(三) 三维对齐

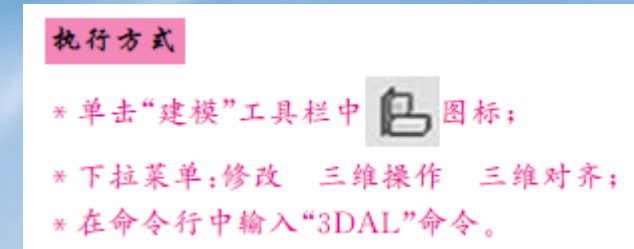

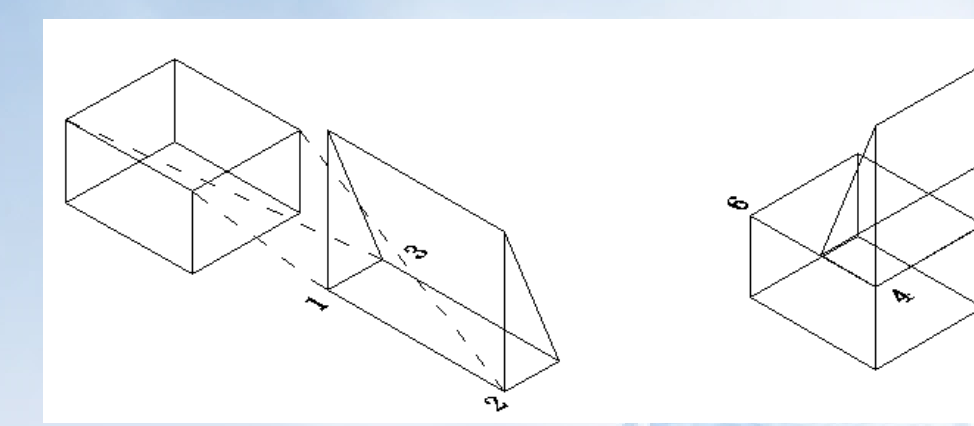

(四) 三维镜像

#### 执行方式

- \*下拉菜单:修改→三维操作→三维镜像;
- \*在命令行中输入"3DMI"命令。

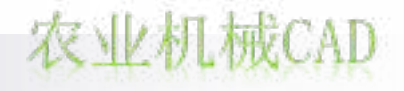

任务15 组合体的绘制

### (五) 三维阵列

#### 执行方式

\* 单击"建模"工具栏中 部 图标; \* 下拉菜单:修改→三维操作→三维阵列; \* 在命令行中输入"3DAR"命令。

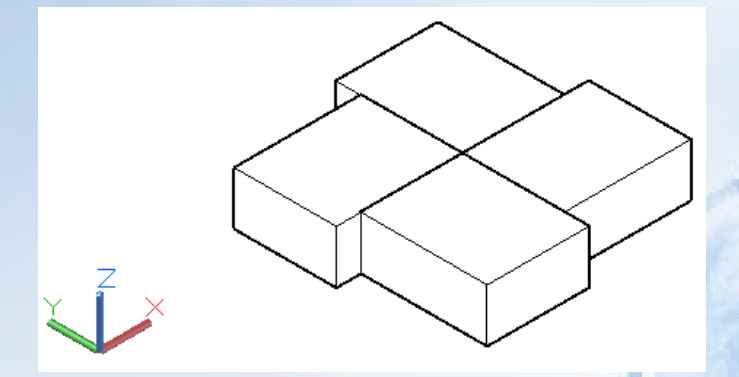

三维环形阵列

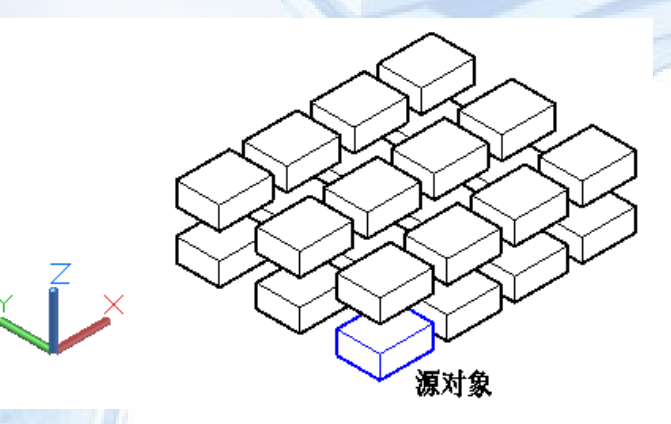

农业机械CAD

三维矩形阵列

## 七、三维实体尺寸标注

三维实体的尺寸标注,不管是尺寸标注样式,还是具体的标注命令及尺寸 的编辑,都可以使用平面图形尺寸标注时的命令进行相关操作。

特别指出的是,三维实体的尺寸标注,其基准面是当前坐标系的XY面。即 在标注某个面上轮廓的尺寸前,必须将 UCS 坐标系的 XY 平面置于该面上,且 坐标系的X轴正向为尺寸文字的书写方向,Y轴正向为尺寸文字的字头朝向。

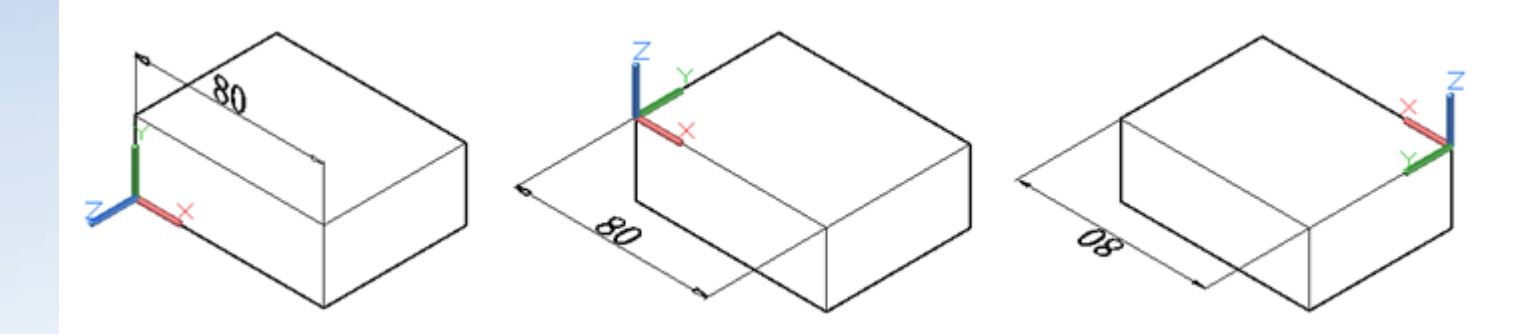

长方体顶部平面同一条边,在不同的用户坐 标系下进行尺寸标注的不同结果

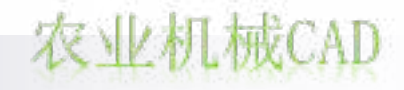

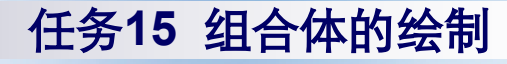

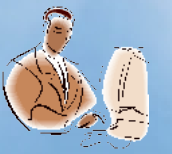

任务实施

## 任务所示组合体绘制及标注步骤如下:

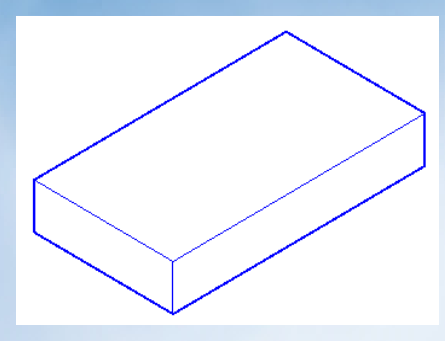

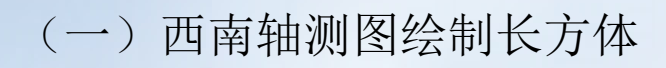

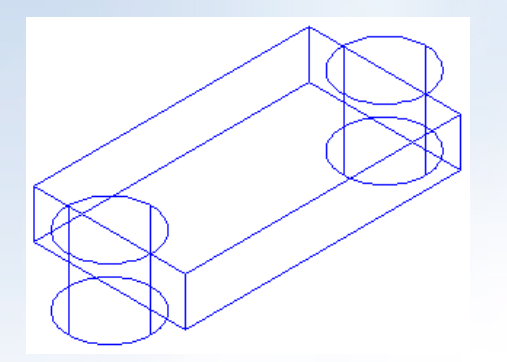

(三) 完成圆柱体镜像

(四) 创建拉伸轮廓或平面

(五) 拉伸创建实体 农业机械CAD

(二)完成圆柱体的创建

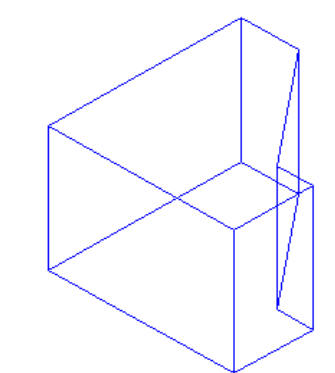

## 任务15 组合体的绘制

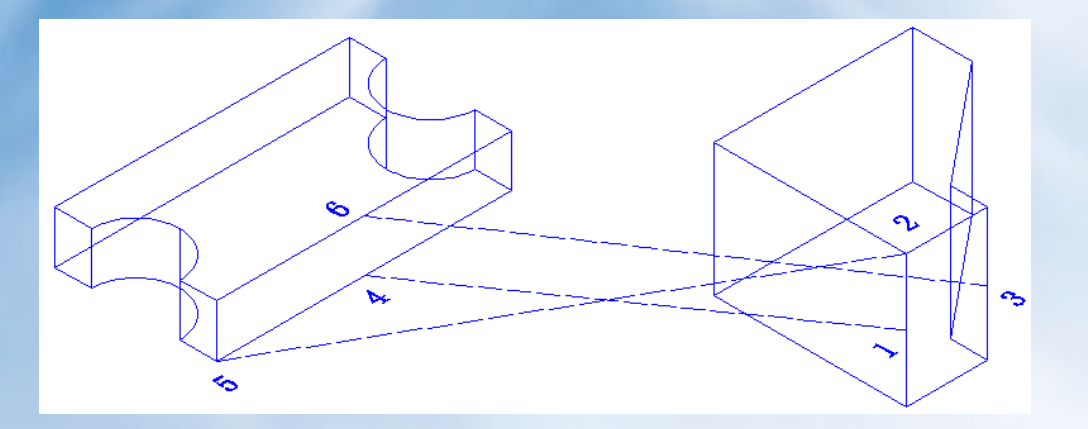

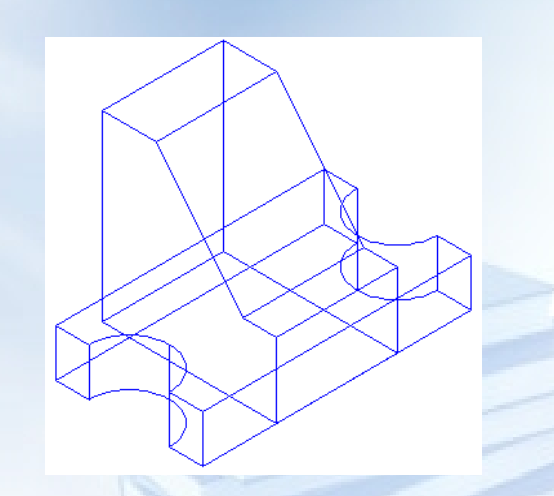

(六) 三维对齐命令指定源点和目标点

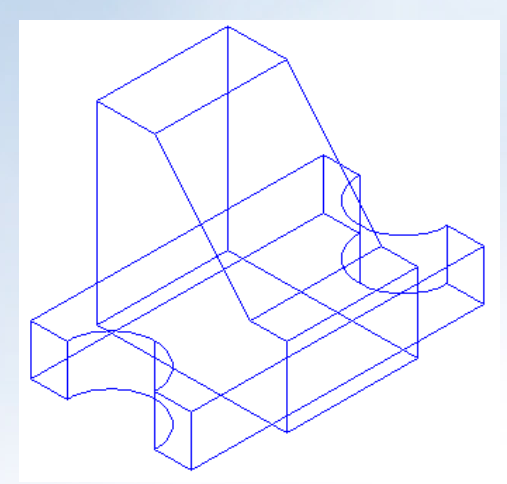

(七)移动命令移动实体

(八) 创建并移动长方体

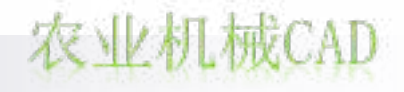

以上内容仅为本文档的试下载部分,为可阅读页数的一半内容。如要下载或阅读全文,请访问: <u>https://d.book118.com/608056026023006100</u>